## AP RAIDERS - HOW TO LOCATE PTN RESULTS (POST REP EVALUATION/TRYOUT)

## \*\*\*IMPORTANT NOTE\*\*\*

If your players 1<sup>st</sup> or 2<sup>nd</sup> (or both) of their 5-digit PTN # is "0" – the 0 will not show in the code and your players PTN will revert to a 4 or 3 digit PTN#. Example: 00123 = PTN 123 Example: 01234 = PTN 1234

- Go to the APMHA website Main Page: ajaxpickeringminorhockey.com
- Click on 'REPRESENTATIVE TEAMS'

| Home About Us 🔻 Rep Evaluations (Tryouts) 👻 Registration 👻 House League 👻 Rep Raiders 👻 Developmen | t ▼ Prep Skates ▼ Bench Staff ▼ Tournaments ▼ |  |  |  |  |  |  |  |                                   |
|----------------------------------------------------------------------------------------------------|-----------------------------------------------|--|--|--|--|--|--|--|-----------------------------------|
| RADERS HOME OF THE RAIDERS                                                                         |                                               |  |  |  |  |  |  |  |                                   |
| RAIDERS REP EVALUATIONS (TRYOUTS)<br>REGISTRATION NOW OPEN!                                        |                                               |  |  |  |  |  |  |  |                                   |
|                                                                                                    |                                               |  |  |  |  |  |  |  | REPRESENTATIVE TEAMS HOUSE LEAGUE |
|                                                                                                    | [                                             |  |  |  |  |  |  |  |                                   |

- A menu of team categories will appear. Click on the "+" and expand the menu (ex. AA)
- A list of teams in that specific category will appear. Click on the corresponding team to be redirected to the team specific page (ex. U11AA).

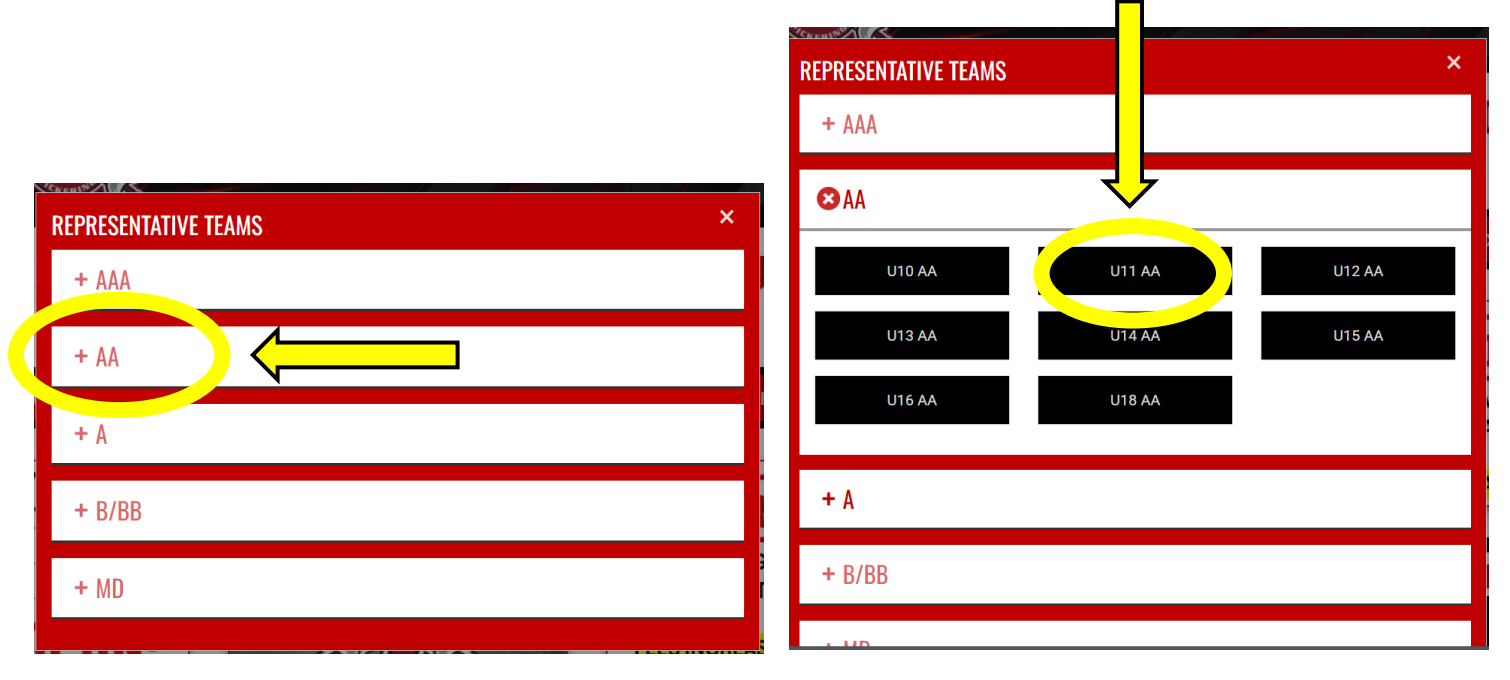

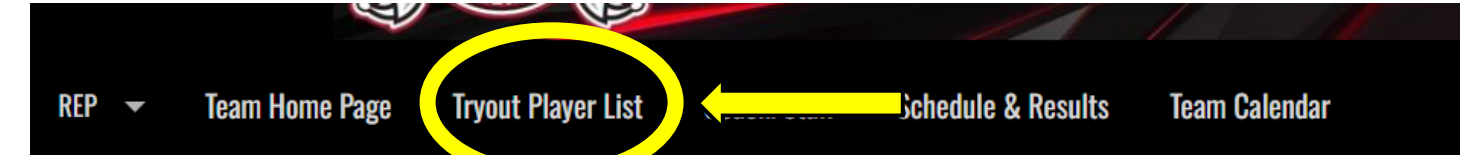

• Click on "TRYOUT PLAYER LIST" in the team pages menu bar; clicking on this link will redirect you to the tryout player list for the specific team (ex. U11AA Tryout Player List).

| REP 🔻 Te        | eam Home Page     | Tryout Player List     | Coach/Staff      | Schedule & Results | Team Calendar         |  | ☆         |
|-----------------|-------------------|------------------------|------------------|--------------------|-----------------------|--|-----------|
| ME / REPRESENT/ | ATIVE / SEASONS / | / 2025-2026 / AA / U11 | AA / TRYOUT LIST |                    |                       |  | 🚓 SITEMAI |
|                 |                   |                        |                  |                    |                       |  |           |
| Tryout List     |                   |                        |                  |                    |                       |  |           |
|                 |                   |                        |                  | C                  | ode                   |  |           |
|                 |                   |                        |                  |                    |                       |  |           |
|                 |                   |                        |                  |                    |                       |  |           |
|                 |                   |                        |                  |                    |                       |  |           |
|                 |                   |                        |                  | No alavana av      | ailabla in Abia lias  |  |           |
|                 |                   |                        |                  | No players av      | aliable in this list. |  |           |
|                 |                   |                        |                  |                    |                       |  |           |
|                 |                   |                        |                  |                    |                       |  |           |
|                 |                   |                        |                  |                    |                       |  |           |
|                 |                   |                        |                  |                    |                       |  |           |
|                 |                   |                        |                  |                    |                       |  |           |

- The tryout player list will ONLY be available after the Rep Evaluation/Tryout has concluded.
- The tryout player list will be published after the Rep Evaluation/Tryout.
- Any instructions, provided by the coach, will also be included at the top of the page.
- Only PTN's will show on this page (no names).
- As a reminder, players PTN's will be the last 5 digits of the players HCR # (Hockey Canada Registry)
- If you are unsure how to find your PTN, please view our "How To: Locate my PTN" page on the APMHA website.